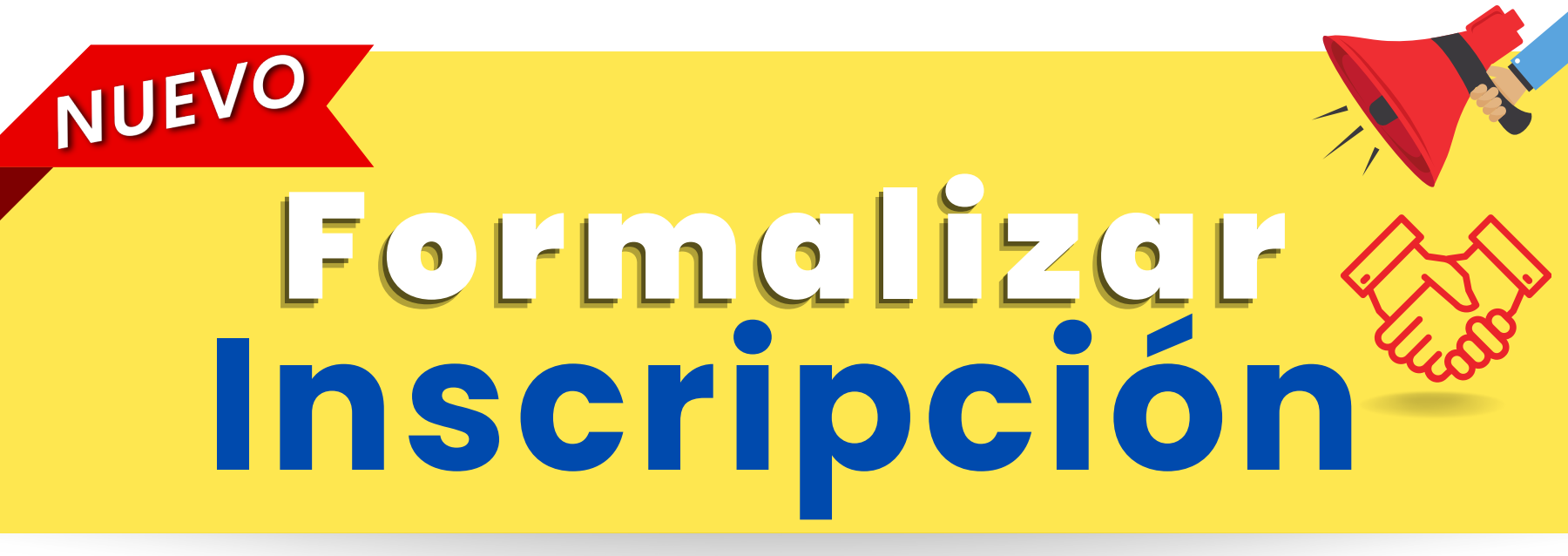

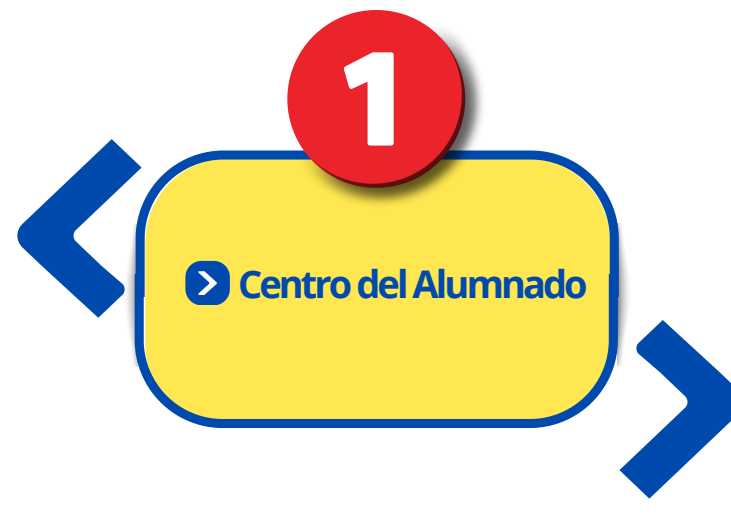

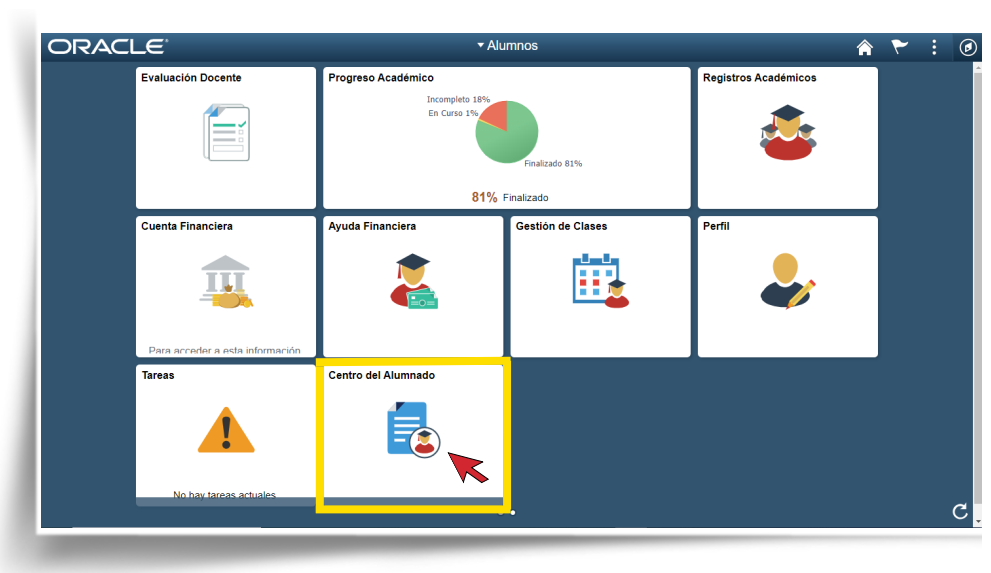

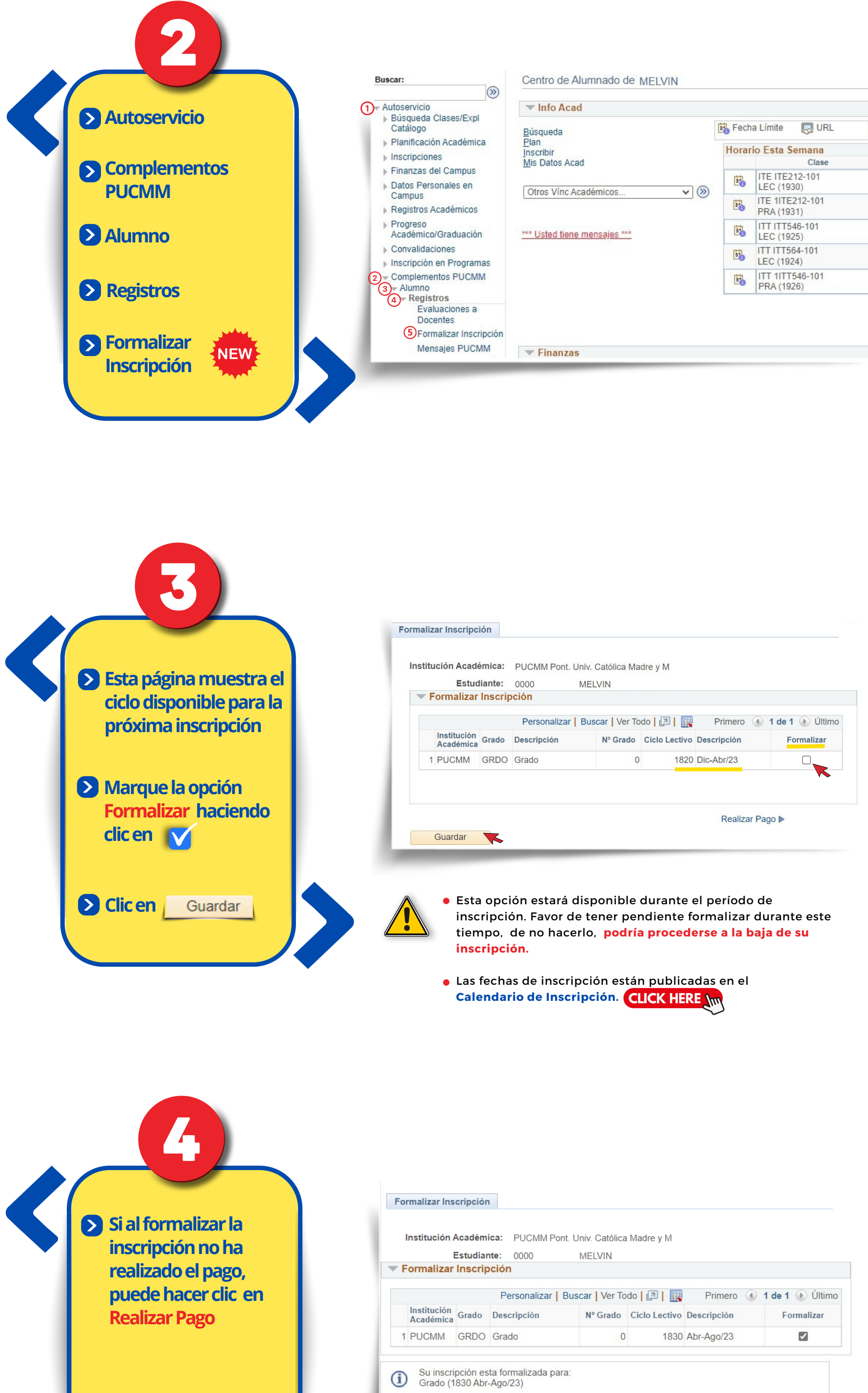

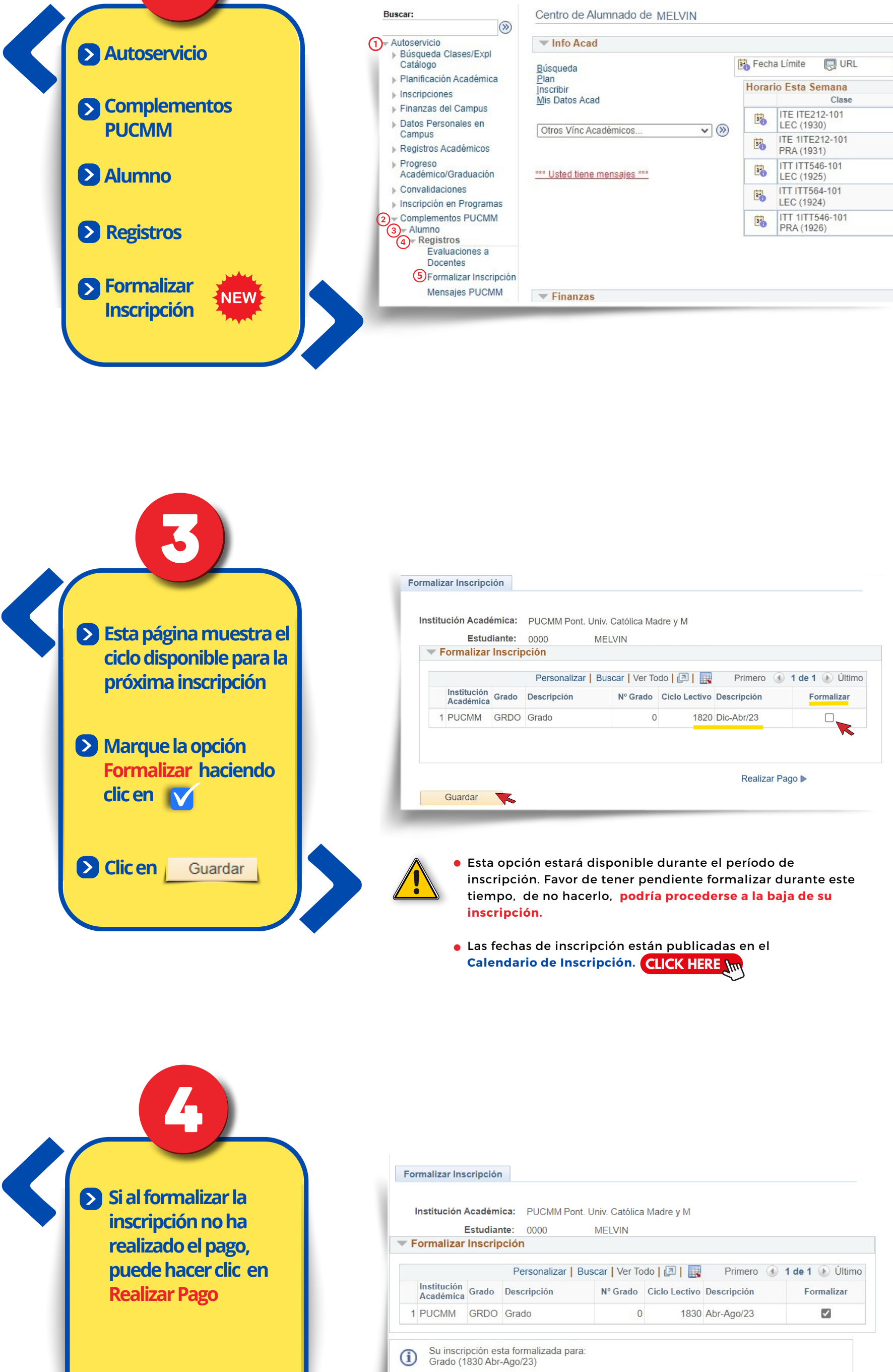

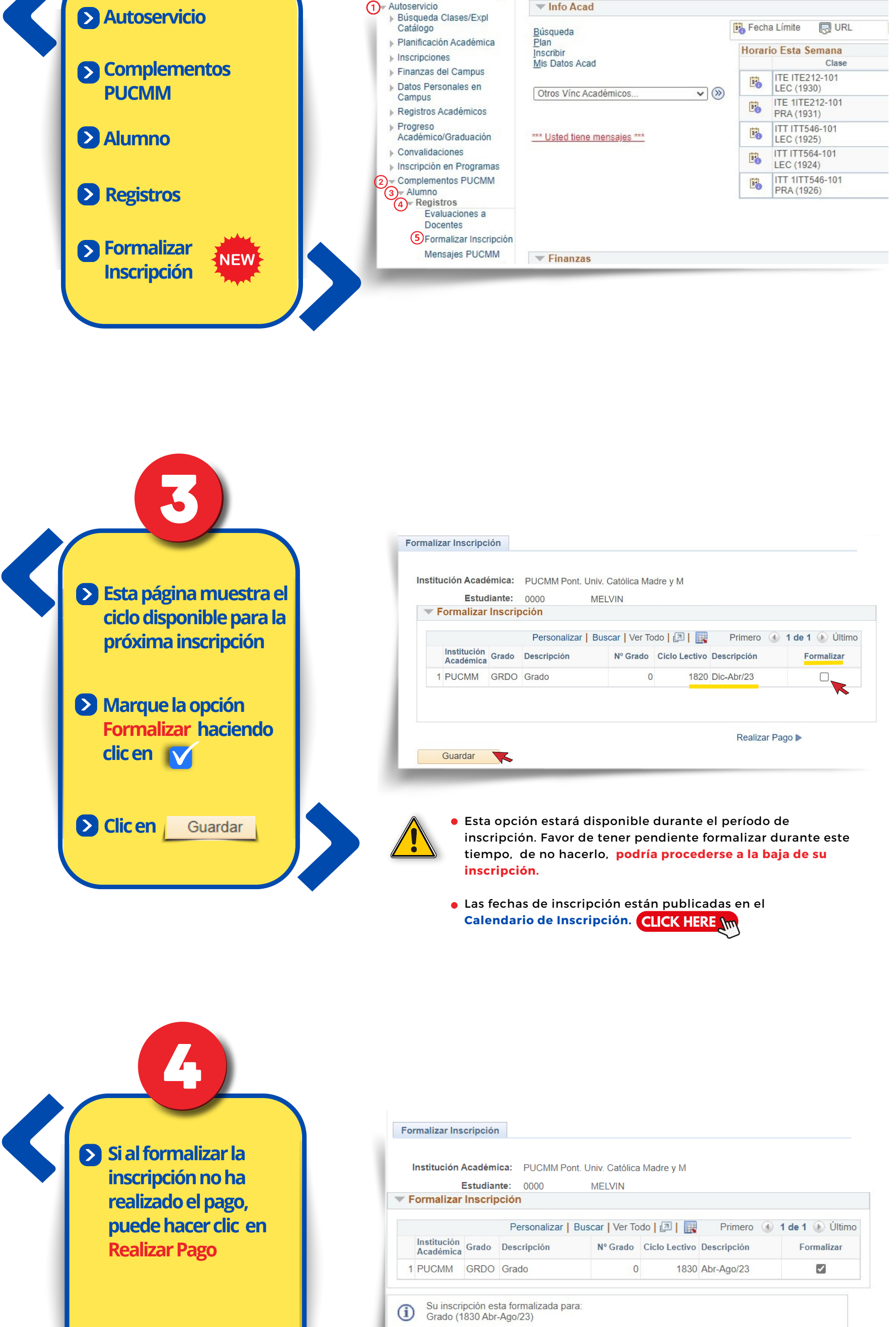

Guardar

Realizar Pago 🕨

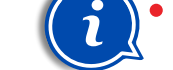

Consulte el Video y/o Instructivo de Pago disponible en la sesión Recursos del portal Mi Campus. CLICK HERE

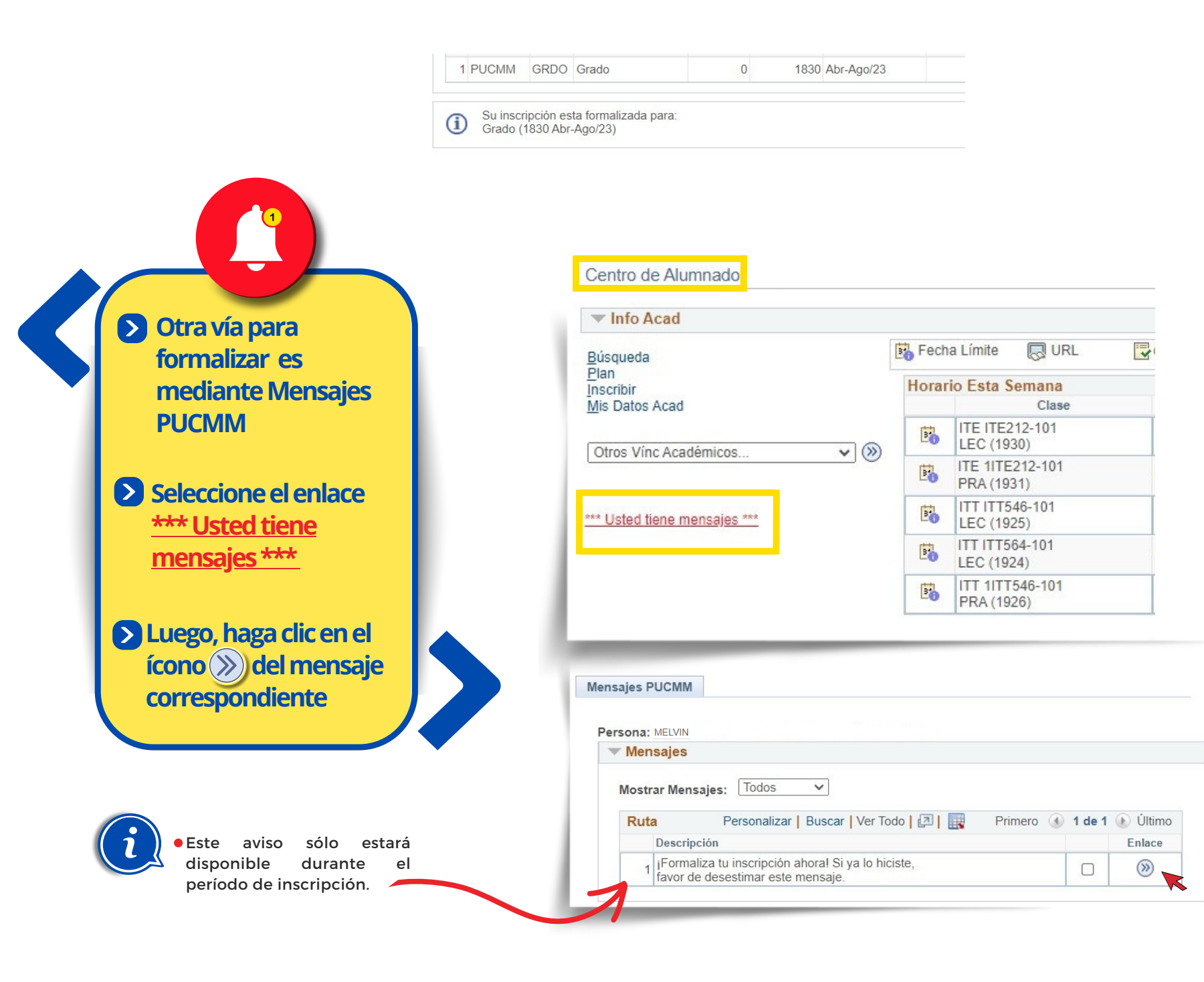

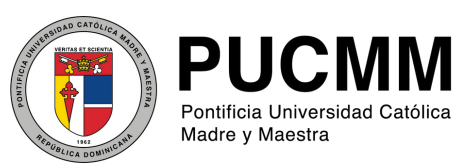

Tecnología de la Información

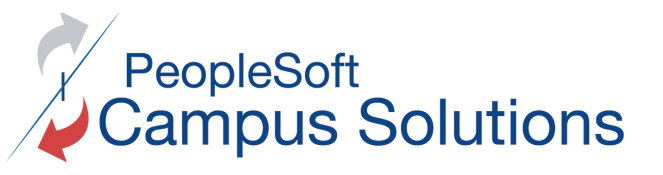